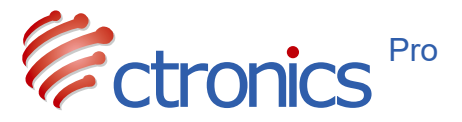

### Kamera PTZ 3G/4G na baterię słoneczną

Instrukcja Obsługi

-www.ctronics.com-

SCSMS-20240409

Skorzystaj ze swojej dożywotniej gwarancji

Dziękujemy za wybór produktu Ctronics. Dokładamy wszelkich starań, aby zapewnić najwyższy poziom obsługi wszystkim naszym klientom. Jeśli twój produkt uległ awarii, skontaktuj się z nami i skorzystaj ze swojej dożywotniej gwarancji.

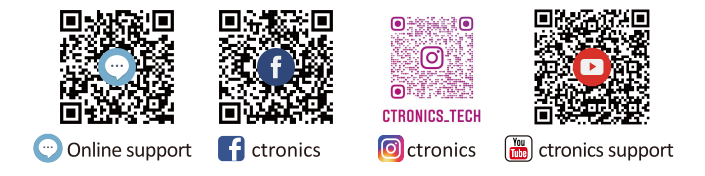

#### E-mail: support@ctronics.com Strona internetowa: www.ctronics.comgwarancji.

Infolinia: +1 833 880 2117(USA) Godziny pracy: Pon.-Pt. 9 – 12; 13 –18 (czas EST) Przypomnienie: Telefoniczna obsługa klienta działa

wyłącznie w języku angielskim. W przypadku innego języka niż angielski prosimy o kontakt poprzez e-mail lub czat online.

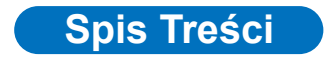

| 1.Konfiguracja kamery monitoringu 01                         |
|--------------------------------------------------------------|
| 2.Pobranie i instalacja aplikacji na telefonie komórkowym 01 |
| 2.1Rejestracja i logowanie 01                                |
| 3. Podłączenie kamery do sieci 4G 02                         |
| 4.Aplikacja na telefon komórkowy07                           |
| 5.Najczęściej Zadawane Pytania (FAQ) 14                      |

## 1 Konfiguracja kamery monitoringu

Po włączeniu kamera zacznie działać. Może służyć jako niezależny rejestrator wideo. Sugeruje się podłączenie kamery do urządzenia mobilnego w celu zapewnienia łatwego dostępu.

## 2 Pobranie i instalacja aplikacji na telefonie komórkowym

Należy wyszukać aplikację "Ctronics pro" w App Store lub Google Play, pobrać ją i zainstalować na smartfonie. Uwaga: po połączeniu z kamerą pojawi się powiadomienie o treści "Przyznać uprawnienia aplikacji mobilnej?". Wybierz "Tak", aby włączyć wszystkie funkcje aplikacji.

#### 2.1 Rejestracja i logowanie

Rejestracja i zalogowanie pozwala na lepszą ochronę prywatności kamery.

1 Otwórz aplikację i wybierz "Zarejestruj się", aby wejść do interfejsu rejestracji (rys. 1).

<sup>(2)</sup> Wpisz adres e-mail dla celów procesu rejestracji i kliknij " Odbierz kod weryfikacyjny". Po otrzymaniu kodu weryfikacyjnego wprowadź go w odpowiednim polu tekstowym, ustaw hasło, potwierdź je i kliknij "Zarejestruj się", aby zakończyć rejestrację. Wróć do interfejsu logowania i wprowadź nazwę użytkownika i hasło, aby się zalogować (rys. 2).

|                       | C Login Registe                   | r,                   |  |  |
|-----------------------|-----------------------------------|----------------------|--|--|
|                       |                                   |                      |  |  |
| <b>Г</b>              | Email:                            | Email:               |  |  |
| Login                 | Register ed email                 |                      |  |  |
|                       | Verification code:                |                      |  |  |
| nall:                 | Click the right button to get the | e c Get verification |  |  |
| er registered email   | Password:                         |                      |  |  |
| assword:              | 8~64 digits and letters           | Ø                    |  |  |
| 64 digits and letters |                                   | ,                    |  |  |
| Forgo                 | t password                        |                      |  |  |
|                       | 8~64 digits and letters           | 9                    |  |  |
|                       |                                   |                      |  |  |
| Login                 | Registe                           | r                    |  |  |
|                       | _                                 |                      |  |  |
|                       |                                   |                      |  |  |
| Rys. 1                | Rys.                              | 2                    |  |  |

**3** Podłączenie kamery do sieci 4G

Wideo: Zeskanuj poniższy kod QR lub kliknij poniższy link.

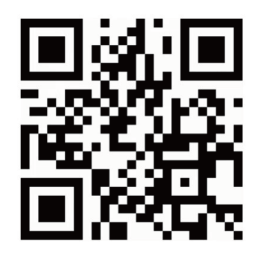

https://youtu.be/ZGYrgrnM8Jg

#### Krok 1: Przygotowanie

① Włóż kartę TF i kartę SIM do kamery i podłącz ją do odpowiedniego źródła zasilania.

② 2.Po włączeniu zasilania i autoteście naciśnij i przytrzymaj " Reset" przez 8 sekund, zwolnij go po usłyszeniu sygnału dźwiękowego sugerującego pomyślny reset. (Uwaga: wykonaj krok 2 dwie minuty po zresetowaniu.)

#### Krok 2: Podłączenie kamery do sieci 4G.

1.Otwórz aplikację mobilną "Ctronics pro" na swoim telefonie komórkowym, kliknij symbol "+" (Rys. 3) i wybierz "Kamera 4G" (Rys. 4), aby wejść do interfejsu dodawania urządzenia (poprzez skanowanie kodu QR).

2.Zeskanuj kod QR znajdujący się na naklejce na kamerze (Rys. 5).

3.Po pomyślnym odczycie kodu QR należy kliknąć "Potwierdź dodanie" w celu potwierdzenia operacji dodania (Rys. 6).

4.W interfejsie ustawiania nazwy kamery możesz zmienić nazwę kamery, a następnie kliknąć "potwierdź". Kamera zostanie dodana automatycznie (Rys. 7).

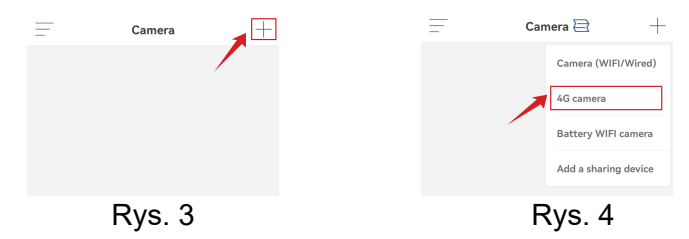

|                 |                   | Sine ZZZ10220000001 4 | QR code       |                                |               |
|-----------------|-------------------|-----------------------|---------------|--------------------------------|---------------|
| <               | Add device        | ×                     | <             | Name setting                   | $\times$      |
| Fill in your de | evice information |                       | The device ha | as been added successfully! Gi | ve it a name. |
| UID:            | SSAC-346026-FADCB |                       | name: Ca      | mera                           |               |
| Username:       | •••••             |                       | quick select  | ion:<br>Bedroom Doorway        | Baby room     |
| Password:       | •••••             |                       | Store         | Corridor Hall                  | Office        |
|                 | Confirm add       |                       |               | confirm                        |               |

Rys. 6

Rys. 7

1

## 4 Aplikacja na telefon

W głównym interfejsie aplikacji użytkownik może przeglądać wideo zapisane na karcie MicroSD urządzenia mobilnego, a także lokalne zrzuty ekranu i wideo w kamerze, zobaczyć podgląd kamery i ustawiać parametry (Rys. 8).

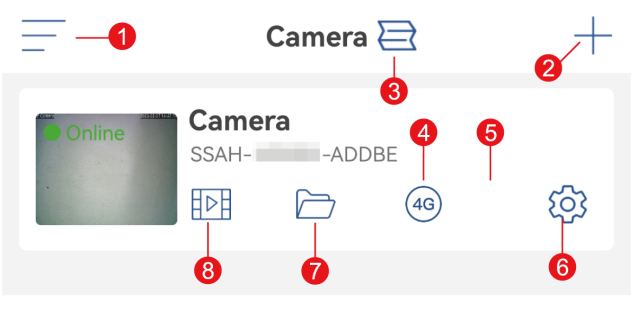

Rys. 8

1. **Pasek boczny:** Służy do przeglądania informacji o koncie i plików lokalnych oraz do wchodzenia do sklepu w celu przeglądania i zakupu produktów. W przypadku jakichkolwiek pytań dotyczących produktu kliknij symbol obsługi klienta online, aby się z nami skontaktować.

2. **Dodaj kamerę:**Kliknij "+", aby wybrać kamerę odpowiedniego modelu do podłączenia.

3. **Zmień format podglądu:**W interfejsie ustawień czterech ekranów kliknij "Dodaj grupę czterech ekranów". Wprowadź nazwę grupy i wybierz kamery, które chcesz dodać. Kliknij "OK", aby wyświetlić w czasie rzeczywistym obraz z czterech kamer jednocześnie.

4. **Doładowanie opłaty za sieć 4G:** Jeżeli korzystasz z dostarczonej przez producenta karty SIM, kliknij tę ikonę, aby przejść do interfejsu doładowania pakietu danych na karcie SIM. Interfejs ten obsługuje zapytania o aktualne informacje o wykorzystaniu pakietu danych na karcie SIM.

5. **Podgląd kamery:** Kliknij obraz kamery, aby wejść do interfejsu monitorowania w czasie rzeczywistym (Rys. 9).

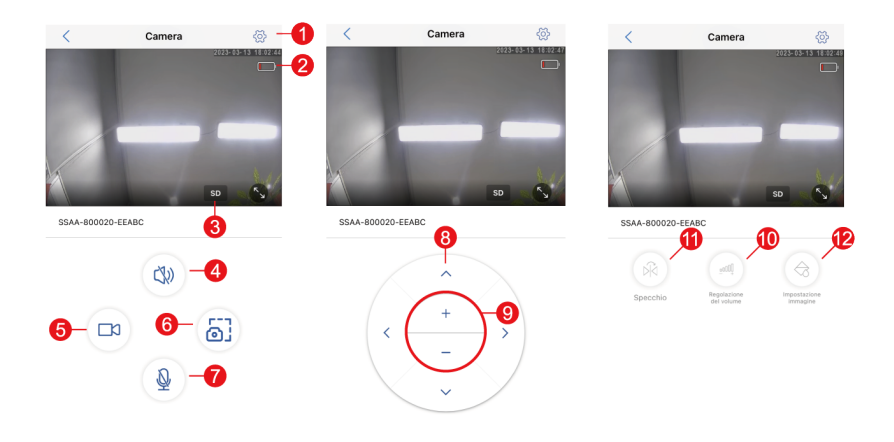

Rys. 9

(1)Ustawienia: umożliwia wejście do interfejsu ustawień parametrów kamery w celu dostosowania parametrów funkcjonowania kamery.
(2)Ikona baterii: umożliwia odczyt poziomu baterii i stanu naładowania kamery.

(3)Tryb jakości obrazu: umożliwia wybór pomiędzy jakością " HD" i "SD" dla 0przeglądanych obrazów.

(4)Monitorowanie dźwięku: Do monitorowania dźwięków w pobliżu kamery.

(5)Nagrywanie ręczne: do nagrywania bieżącego wideo i zapisywania go jako pliku lokalnego w aplikacji.

(6)Zapisywanie obrazu ekranu: Do zapisywania zrzutów ekranu bieżącego obrazu ekranu i jako obrazu lokalnego w aplikacji.

(7)Komunikacja głosowa: Do komunikacji głosowej (wciśnij i przytrzymaj tę ikonę)

(8)Przycisk obsługi PTZ: Do obsługi obrotu PTZ w górę, w dół, w lewo i w prawo za pomocą czterech przycisków kierunkowych.

(9)Zoom cyfrowy: Do powiększania obrazów za pomocą przycisku "

+" lub pomniejszania obrazów za pomocą przycisku "-" (Uwaga: zwiększa to jedynie rozmiar obrazu z kamery i nie zmienia ogniskowej obiektywu ani rozdzielczości obrazu.)

(10)Regulacja głośności: do ustawiania głośności wejściowej i wyjściowej kamery.

(11)Lustro/odwrócenie: Do odwracania i lustrzanego odbicia obrazu z kamery w lewo i w prawo.

(12)Ustawienia ekranu: Do włączania lub wyłączania szerokiego trybu dynamicznego, wybierania trybu światła podczerwonego lub światła białego lub kontrolowania stanu oświetlenia i scenariusza użytkowania kamery. 6. **Ustawienia kamery:**Wejście w interfejs ustawień kamery (Rys. 10)

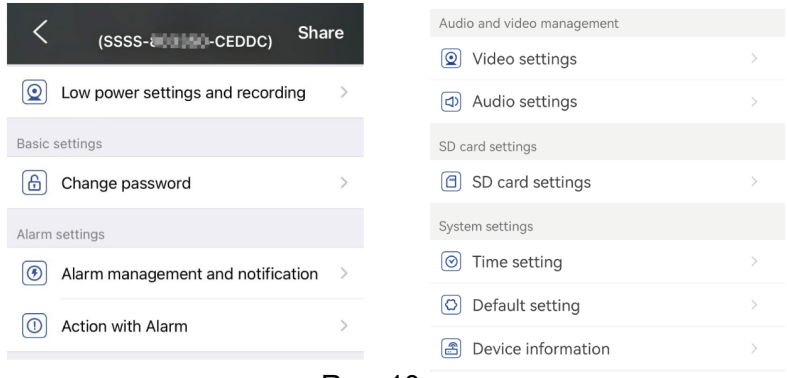

Rys. 10

(1) Ustawienia trybu niskiego poboru mocy i nagrywania

Na tej stronie można ustawić strumień bitów kamery oraz to, czy wskaźnik na obiektywie ma migać, czy nie.

#### (2) Zmiana hasła

Domyślne hasło to "admin". Sugeruje się zmianę hasła w celu ochrony kamery.

(3) Zarządzanie alertami i powiadomieniami

① Alarmy push: Do przesyłania alarmów do telefonu komórkowego po wykryciu poruszających się obiektów. Uwaga: jeśli twój telefon komórkowy nie otrzyma żadnego alarmu po wykryciu przez kamerę poruszającego się obiektu w celu nagrania, możesz zeskanować następujący kod QR lub kliknąć poniższy link, aby wyświetlić opcję "Spraw, aby aplikacja uruchamiała wideo w tle telefonu komórkowego" i przeprowadzić operację referencyjną (tylko telefon komórkowy z systemem Android).

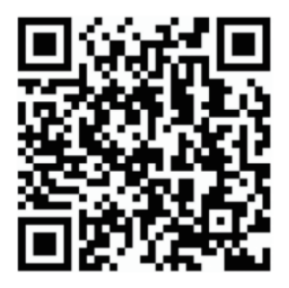

## https://youtube.com/shorts/Z3Bu7SPGAyc?feature=share

2 Alerty urządzenia

Alarm PIR: Po wykryciu poruszającego się obiektu kamera uruchomi alarm. Można ustawić czułość wykrywania ruchu. Wykrywanie ludzi: umożliwia włączanie lub wyłączanie wykrywania ludzi.

Ustaw plan alarmowy: obejmujący proste i zaawansowane ustawienia.

Proste ustawienie: Całodobowe wykrywanie i alarmowanie domyślnie od poniedziałku do niedzieli.

Ustawienia zaawansowane: Do ustawiania zdefiniowanego przez użytkownika okresu wykrywania i alarmowania.

#### (4)Linkowanie alarmów

Do włączania lub wyłączania zapisywania wideo alarmowych na karcie TF

Do ustawiania czasu trwania wideo alarmowego (10 s do 30 s)

#### (5)Ustawienia Wideo

Można tu przeglądać szybkości kodowania i liczbę klatek na sekundę obrazów wideo. (\* Uwaga: parametry wideo są dostosowywane przez kamerę automatycznie i nie wymagają modyfikacji.)

#### (6) Ustawienia Audio

We/wy audio: wejście liniowe/wejście mikrofonu. Głośność wejścia/wyjścia: 1–100 (regulowana)

#### (7)Ustawienia karty SD

Do przeglądania całkowitej i pozostałej przestrzeni na karcie MicroSD.

#### (8)Ustawienia czasu

Do ustawiania czasu i strefy czasowej kamery.

#### (9)Ustawienia fabryczne

Do ponownego uruchamiania i resetowania kamery.

#### (10)Informacje o urządzeniu

Do przeglądania informacji o kamerze, w tym wersji oprogramowania, adresu IP, typu sieci itp.

#### (11)Udostępnianie urządzenia

Kliknij ikonę udostępniania, aby wejść na stronę udostępniania. Wpisz adres e-mail osoby docelowej, której chcesz udostępnić kamerę i kliknij przycisk "Udostępnij", aby automatycznie wygenerować kod QR. Na stronie dodawania osoba docelowa kliknie przycisk "Dodaj urządzenie udostępniające" i zeskanuje kod QR.

| < <sub>(ssss-add)</sub>            | 0-CEDDC) Share       |                                                |
|------------------------------------|----------------------|------------------------------------------------|
| O Low power settings and recording |                      | My share                                       |
| Basic settings                     |                      | Share it                                       |
| Change password                    |                      | Enter the Email address of the person you want |
| Camera +                           |                      | to share with Please input the email address   |
|                                    | Camera (WIFI/Wired)  |                                                |
|                                    | 4G camera            | Share list                                     |
|                                    | Battery WIFI camera  | No sharing for now                             |
|                                    | Add a sharing device |                                                |

7. **Lokalne zdjęcia/nagrania:** Po kliknięciu przycisku zrzutu ekranu lub przycisku wideo w oknie podglądu w czasie rzeczywistym ręcznie wykonane zdjęcia lub wideo zostaną zapisane na stronie, dzięki czemu będzie można je obejrzeć lub pobrać do albumu na telefonie komórkowym.

8. **Odtwarzanie nagrań na karcie MicroSD:**Kliknij ikonę, aby wyświetlić wideo i pliki w sekcjach "Odtwarzanie czasu", "Odtwarzanie plików" i "Dziennik urządzenia".

Odtwarzanie po czasie: kliknij, aby wybrać opcję "Wszystkie wideo" i "wideo alarmowe". Następnie wybierz żądaną datę i godzinę, aby obejrzeć odpowiednie wideo.

Odtwarzanie plików: kliknij, aby dokładnie wyszukać wideo z określonego czasu, odtworzyć je i pobrać na swój telefon komórkowy. Dziennik urządzenia: kliknij, aby wyświetlić stan działania urządzenia lub, korzystając z ikony odtwarzania znajdującej się po prawej stronie, obejrzeć odpowiednie wideo.

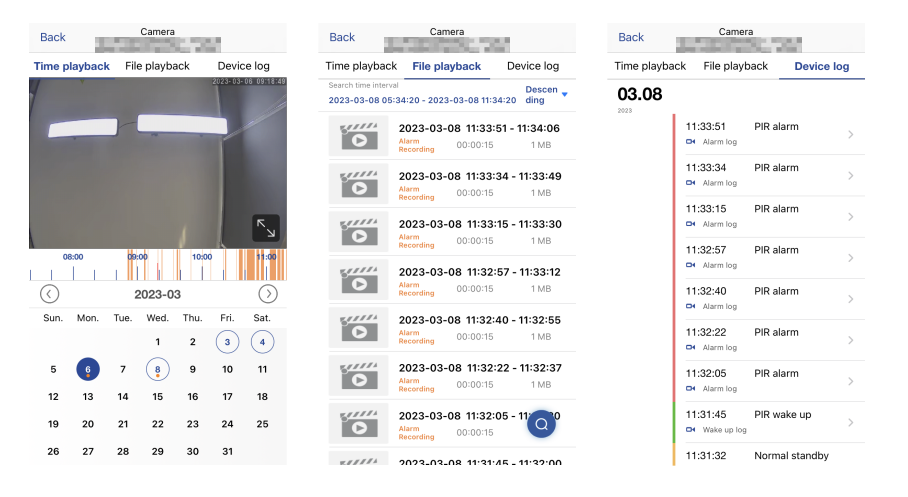

#### 1.Dlaczego kamera wyłącza się automatycznie po kilkukrotnym mignięciu czerwonego wskaźnika po naciśnięciu przycisku zasilania?

Oznacza to, że poziom zasilania wkrótce się wyczerpie z powodu krótkiego czasu ładowania. Należy naładować kamerę za pomocą ładowarki 5V. Czas ładowania powinien wynosić co najmniej 8 godzin w przypadku kamery 5 V/2 A lub co najmniej 16 godzin w przypadku kamery 5 V/1 A. Po pełnym naładowaniu wskaźnik ładowania zgaśnie automatycznie.

## 2. Telefon komórkowy ciągle odbiera fałszywe alarmy, co zużywa dużo energii. Dlaczego?

Nie zaleca instalować kamery w miejscu z dużą liczbą poruszających się samochodów, kominem lub bezpośrednim nasłonecznieniem, gdyż może to spowodować fałszywe alarmy i zakłócenia w detekcji PIR. Dodatkowo w ustawieniach alarmów można włączyć alarmy o ludziach, aby uniknąć fałszywych alarmów i skrócić czas budzenia kamery w celu oszczędzania energii.

# 3.Dlaczego nie mogę oglądać wideo na telefonie komórkowym?

Sprawdź, czy karta MicroSD kamery jest prawidłowo zainstalowana. Po włożeniu sformatuj ją w aplikacji na swoim telefonie komórkowym. Jeśli wideo nadal nie można normalnie oglądać, sformatuj kartę MicroSD na komputerze lub wymień ją na kartę MicroSD FAT32 i przetestuj ponownie.

# 4.Dlaczego czas nagrania w kamerze różni się od czasu lokalnego?

Podczas ustawiania czasu w urządzeniu upewnij się, że urządzenie i telefon komórkowy mają tę samą strefę czasową. Jeżeli czas lokalny to czas letni, należy włączyć czas letni w ustawieniach strefy czasowej.

# 5.Każde wideo alarmowe trwa tylko 15 sekund. Czy mogę to zmienić?

TTak, w ustawieniach wideo można ustawić czas trwania nagrania alarmowego na 30 sekund.

#### 6.Jak usunąć pliki wideo z karty SD?

Po nagraniu wideo pliki wideo na karcie SD zostaną automatycznie nadpisane. Ze względu na bezpieczeństwo plików wideo karta SD nie obsługuje usuwania pojedynczych plików wideo. Aby usunąć wszystkie pliki wideo, sformatuj kartę SD w aplikacji.

#### 7. Jak odzyskać hasło do kamery, jeśli zostało zapomniane?

Nie można odzyskać hasła do kamery. Jeśli zapomnisz hasło, naciśnij przycisk zasilania, aby włączyć kamerę. Następnie naciśnij i przytrzymaj przycisk resetowania przez 10 do 15 sekund, aż usłyszysz sygnał dźwiękowy, aby przywrócić ustawienia fabryczne (domyślne hasło: admin). Następnie ponownie dodaj kamerę i sieć w aplikacji.